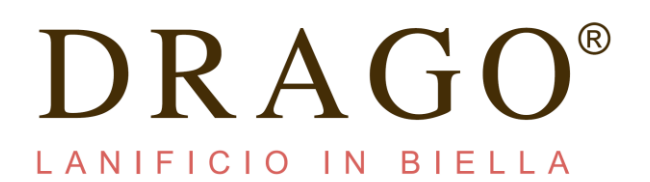

## MANUALE INSERIMENTO ORDINI

Gentile cliente, con la presente siamo ad illustrarti il nuovo servizio di *Customer Service*, presente all'interno del sito web istituzionale <u>www.dragobiella.it</u>.

Nella sezione *Servizio clienti* troverai una serie di aggiunte che ti permetteranno di generare un ordine diretto attraverso il nostro sistema operativo, in modo più semplice e veloce. Inoltre è stato attivato un servizio di E-commerce dedicato.

Di seguito troverai la procedura di compilazione sezionata in ogni singolo passaggio.

#### - Accedere al sito www.dragobiella.it, ed entrare in "Servizio clienti".

Se non sei ancora registrato, entrando nella sezione registrati, potrai effettuare la richiesta di accesso compilando tutti i campi presenti. Potrai registrarti come azienda o come privato:

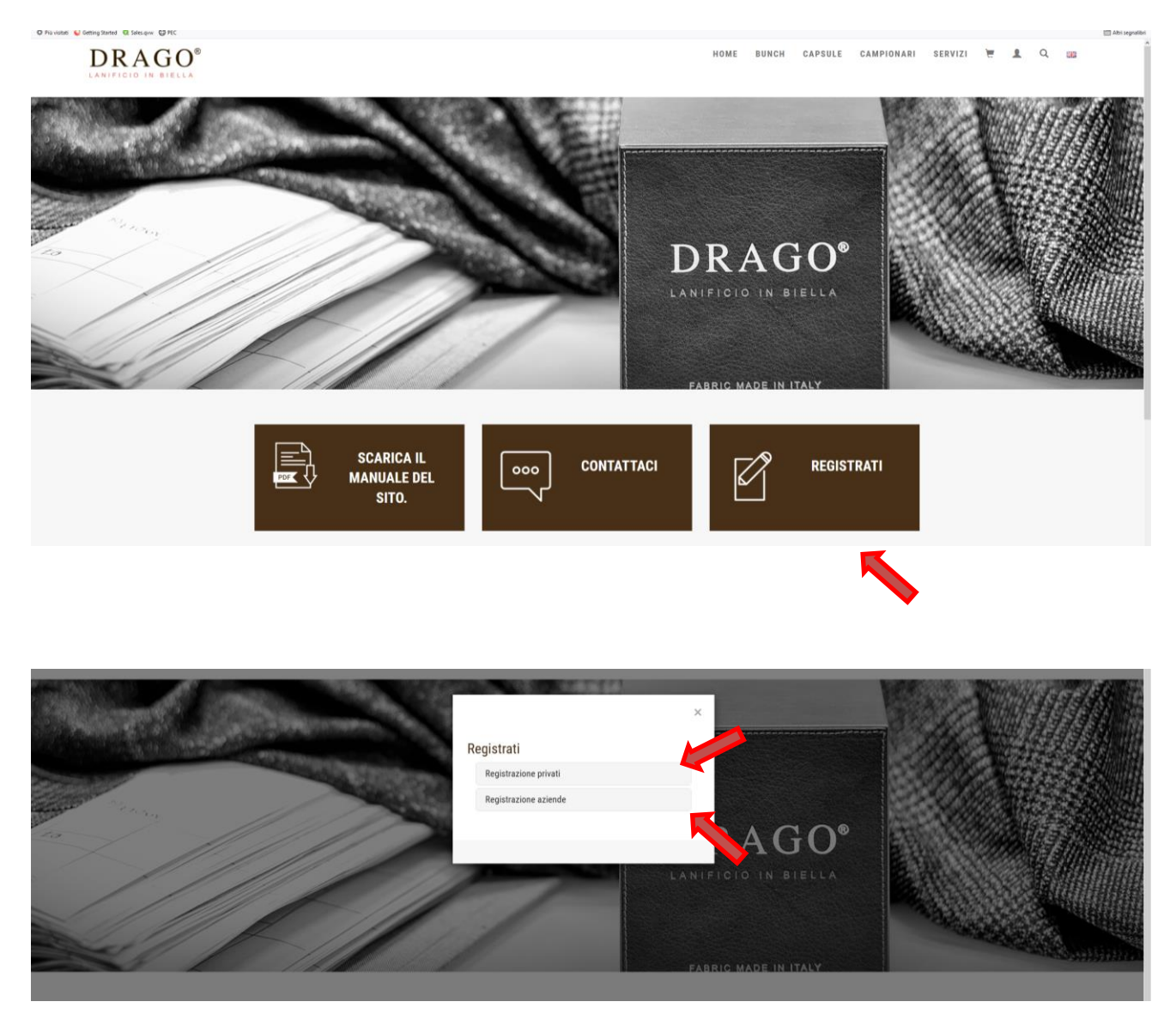

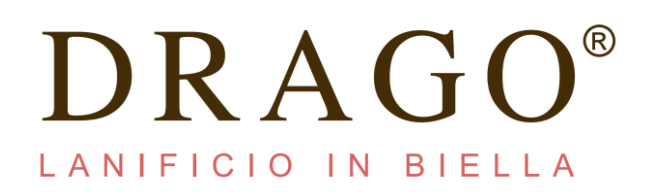

| Ele Modifics Younicas Septembri Septembri Anto<br>Drogo Sp.A. x +         |                                                                            |                               | - σ ×                                                                                                    |
|---------------------------------------------------------------------------|----------------------------------------------------------------------------|-------------------------------|----------------------------------------------------------------------------------------------------|
| ( → C' ▲ 10 ▲ https://dragob2btest.sintesisoftware.it/th/customeru/logout |                                                                            | (133%) ···· 回 ☆ Q Carca       | IN 🧿 🖸 📽 🗏                                                                                                    |
| O Più vistes 😜 Getting Started 🔍 Sales.qvvv 🚱 PEC                         |                                                                            |                               | 🛅 Albri segnalibri                                                                                                    |
| DRAGO <sup>®</sup>                                                        |                                                                            | HOME BUNCH CAPSULE CAMPIONARI | SERVIZI 📜 🔔 🧠 📾                                                                                                    |
|                                                                           | Registrati                                                                 | 19                            |                                                                                                    |
|                                                                           | Registrazione privati                                                      |                               |                                                                                                    |
|                                                                           | Registrazione aziende                                                      |                               |                                                                                                    |
|                                                                           | Registrazione aziende<br>Compilare i campi richiesti per creare un account | RAGO <sup>®</sup>             |                                                                                                    |
|                                                                           | Email                                                                      | ICIO IN BIELLA                |                                                                                                    |
|                                                                           | Password                                                                   |                               |                                                                                                    |
|                                                                           | Conferma password                                                          | RIC MADE IN ITALY             | and the second second se |
|                                                                           | Nome                                                                       |                               |                                                                                                    |
|                                                                           | Partita IVA                                                                |                               |                                                                                                    |
| MANUALE D<br>SITO.                                                        | EL Codice fiscale                                                          |                               |                                                                                                    |
|                                                                           | Telefono                                                                   |                               |                                                                                                    |
|                                                                           | Contatto email                                                             |                               |                                                                                                    |
|                                                                           | Fatturazione                                                               |                               |                                                                                                    |
| DRAGO®                                                                    | Indirizzo                                                                  |                               |                                                                                                    |
| 🗴 🖉 🖉 Scrivi qui per eseguire la ricerca 🛛 🗘 🛱 🦕 💼 ⊌ 🐗 🤹 🖷 🤹 😨            |                                                                            |                               | Collegamenti A (2) (2) (2) (2) (2) (1) (2) (3) (3) (3) (3) (3) (3) (3) (3) (3) (3                                                                                                    |

Al termine della registrazione riceverai una mail di conferma, riportante il seguente testo: *Gentile utente, la sua registrazione presso il sito Drago S.p.A. è avvenuta con successo. Riceverà una mail di conferma appena il suo account sarà attivato. Cordiali saluti* 

Se sei già registrato

- Nella schermata dedicata troverai un riquadro con i campi: Email e Password. Per procedere con l'ingresso nel tuo profilo personale dovrai inserire, negli appositi spazi, i relativi codici identificativi forniti direttamente dall'azienda. Una volta inseriti i dati selezionare il tasto login.

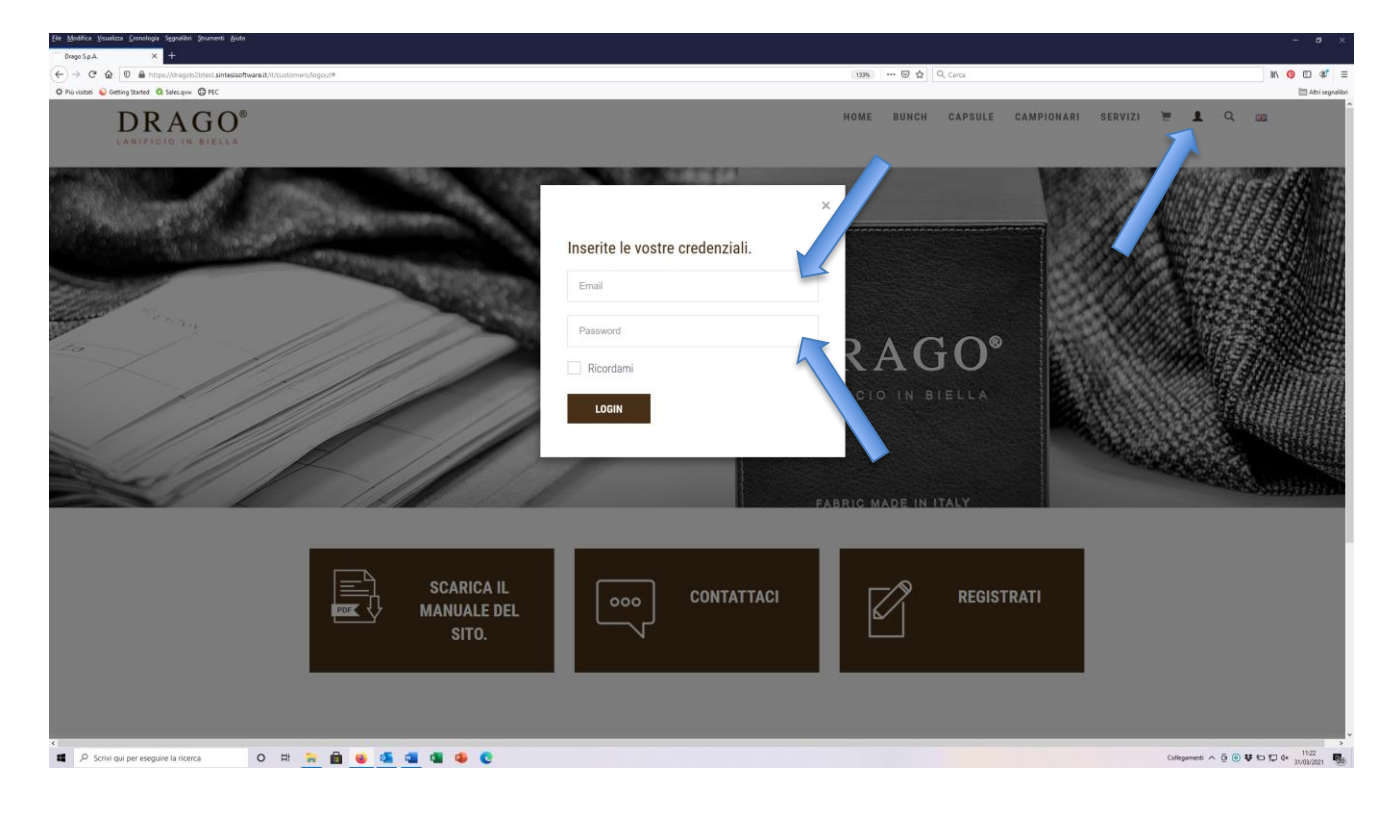

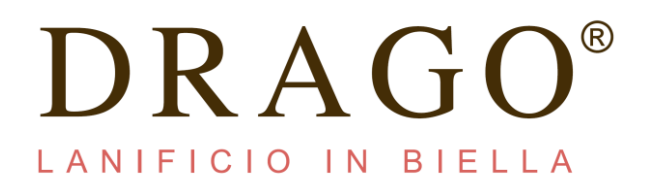

Effettuato l'accesso entrerai all'interno del tuo profilo privato, da dove potrai effettuare gli ordini come in precedenza

Per accedere ai prodotti Drago, Bunch o stock, basterà portare il cursore sulla scritta: **PRODOTTI** Si aprirà una schermata contenente tutte le bunch presenti in collezione e gli articoli da stock - Capsule

| O Più visitati 🥥 Getting Started 🔍 Sales.qu          | W ORC                                                        |                                                               |                                                                               |                                      |                                                                                                    |            |         |            |   |          |
|------------------------------------------------------|--------------------------------------------------------------|---------------------------------------------------------------|-------------------------------------------------------------------------------|--------------------------------------|----------------------------------------------------------------------------------------------------|------------|---------|------------|---|----------|
| DRA                                                  | GO®                                                          |                                                               |                                                                               |                                      | HOME BUNCH CAPSULE                                                                                                    | CAMPIONARI | SERVIZI | <b>E 1</b> | Q | 012      |
| primavera/estate > SOLANUS > BLUEFEL > SUMMER JACKET | autunno/inverno RUGBY FLANNEL CORTINA OVERCOAT WINTER JACKET | 4 Seasons<br>> TESSUTO SARTORIALE<br>> VANTAGE 3<br>> SINFONA | luxury collection > EXTREME > TRIPLE CROWN > WALLACE > ZEPHYROS > SUPER 210'S | events<br>> CERIMONIA<br>> DEEPBLACK | Alter<br>> BUNC RADO 160'S SUPER<br>160'S AR 239<br>> BUNCH FOODER LOGGATE DRAGO<br>ART. F160<br>> NEVER OUT OF STOCK |            |         |            |   |          |
| -                                                    |                                                              |                                                               |                                                                               |                                      |                                                                                                    | 1933       | 1.000   | 888        |   | <u>.</u> |
|                                                      |                                                              |                                                               |                                                                               | DRAGO                                | DRAGO <sup>®</sup>                                                                                                    |            |         |            |   |          |
|                                                      |                                                              |                                                               |                                                                               | LARIFICIO IN HIELEA                  |                                                                                                    |            |         |            |   |          |
|                                                      |                                                              |                                                               |                                                                               |                                      |                                                                                                    |            |         |            |   |          |
|                                                      |                                                              |                                                               |                                                                               |                                      |                                                                                                    |            |         |            |   |          |
|                                                      |                                                              |                                                               |                                                                               |                                      |                                                                                                    |            |         |            |   |          |
|                                                      |                                                              |                                                               |                                                                               |                                      |                                                                                                    |            |         |            |   |          |
|                                                      |                                                              |                                                               |                                                                               |                                      |                                                                                                    |            |         |            |   |          |
|                                                      |                                                              |                                                               |                                                                               |                                      |                                                                                                    |            |         |            |   |          |

- All'interno della bunch sono presenti le varianti con relative caratteristiche tecniche e metri disponibili.
- Per procedere con l'ordine basterà inserire il metraggio necessario compilando l'apposito campo presente a fianco di ogni singola variante ed eventualmente riportare il nome del cliente finale che si vuole indicare nel pendaglio di accompagnamento nello spazio *Cliente/Note*.

A quel punto basterà selezionare l'articolo da ordinare e a sua volta si aprirà la pagina dedicata, contenente tutte le varianti della bunch con relative caratteristiche tecniche e metraggio disponibile. (vedi esempio con Rugby Flannel

# DRAGO®

| C      C      https://drag            | ob2btest.sintesisoftware.it/it/products/ | show/Bunch/291/10 |             |            |    |                 |    |             | 133% | 🖾 🕁         | Q, Cerca        |            |         |   |   |   | in G | 0     |
|---------------------------------------|------------------------------------------|-------------------|-------------|------------|----|-----------------|----|-------------|------|-------------|-----------------|------------|---------|---|---|---|------|-------|
| visitati 😜 Getting Started 🔯 Sales.qv | w @PEC                                   |                   |             |            |    |                 |    |             |      | -           |                 |            |         |   |   |   |      | in Ab |
| DRA                                   | GO <sup>®</sup>                          |                   |             |            |    |                 |    |             | HOME | BUNCH       | CAPSULE         | CAMPIONARI | SERVIZI | E | 1 | Q | 513  |       |
| rimavera/estate                       | autunno/inverno                          | )                 | 4 Seasons   |            | lu | xury collection | on | events      | A    | ltre        |                 |            |         |   |   |   |      |       |
| SOLANUS                               | > RUGBY FLANNEL                          |                   | > TESSUTO S | SARTORIALE | >  | EXTREME         |    | > CERIMONIA | >    | BUNCH DRAG  | D 160'S SUPER   |            |         |   |   |   |      |       |
| BLUEFEEL                              | > CORTINA                                |                   | > VANTAGE 3 | 3          | >  | TRIPLE CROWN    |    | > DEEPBLACK |      | BUNCH FODE  | ELOCOATE DRAI   | 0          |         |   |   |   |      |       |
| SUMMER JACKET                         | > OVERCOAT                               |                   | > SINFONIA  |            | >  | WALLACE         |    |             | AF   | RT. F160    | 12 2000ATE 0104 | ~          |         |   |   |   |      |       |
|                                       | > WINTER JACKET                          |                   |             |            | >  | ZEPHYROS        |    |             | >    | NEVER OUT O | F STOCK         |            |         |   |   |   |      |       |
|                                       |                                          |                   |             |            | >  | SUPER 210'S     |    |             |      |             |                 |            |         |   |   |   |      |       |
|                                       |                                          |                   |             |            |    |                 |    |             |      |             |                 |            |         |   |   |   |      |       |
|                                       |                                          |                   |             |            |    |                 |    | DDACO       | _    |             |                 |            |         |   |   |   |      |       |
|                                       |                                          |                   |             |            |    |                 |    | DRAGO       |      |             |                 |            |         |   |   |   |      |       |
|                                       |                                          |                   |             |            |    |                 |    |             |      |             |                 |            |         |   |   |   |      |       |
|                                       |                                          |                   |             |            |    |                 |    |             |      |             |                 |            |         |   |   |   |      |       |
|                                       |                                          |                   |             |            |    |                 |    |             |      |             |                 |            |         |   |   |   |      |       |
|                                       |                                          |                   |             |            |    |                 |    |             |      |             |                 |            |         |   |   |   |      |       |
|                                       |                                          |                   |             |            |    |                 |    |             |      |             |                 |            |         |   |   |   |      |       |
|                                       |                                          |                   |             |            |    |                 |    |             |      |             |                 |            |         |   |   |   |      |       |
|                                       |                                          |                   |             |            |    |                 |    |             |      |             |                 |            |         |   |   |   |      |       |
|                                       |                                          |                   |             |            |    |                 |    |             |      |             |                 |            |         |   |   |   |      |       |
|                                       |                                          |                   |             |            |    |                 |    |             |      |             |                 |            |         |   |   |   |      |       |
|                                       |                                          |                   |             |            |    |                 |    |             |      |             |                 |            |         |   |   |   |      |       |
|                                       |                                          |                   |             |            |    |                 |    |             |      |             |                 |            |         |   |   |   |      |       |
|                                       |                                          |                   |             |            |    |                 |    |             |      |             |                 |            |         |   |   |   |      |       |
|                                       |                                          |                   |             |            |    |                 |    |             |      |             |                 |            |         |   |   |   |      |       |
|                                       |                                          |                   |             |            |    |                 |    |             |      |             |                 |            |         |   |   |   |      |       |

| Arageb2btest.sintesisoftware.it/it/pro | educts/show/bunch/251/10 |              |       |        |                 |                   |           |              |      | 133% |          | GL Cerca |            |         |   |   |   |    |
|----------------------------------------|--------------------------|--------------|-------|--------|-----------------|-------------------|-----------|--------------|------|------|----------|----------|------------|---------|---|---|---|----|
| ting Started 🛛 Sales.quw 😳 PEC         |                          |              |       |        |                 |                   |           |              |      |      |          |          |            |         |   |   |   |    |
| DRAGO®                                 |                          |              |       |        |                 |                   |           |              |      | HOME | BUNCH    | CAPSULE  | CAMPIONARI | SERVIZI | E | 1 | Q | 88 |
|                                        | Vantage 3                | L            |       |        |                 |                   |           |              |      | 223  | 223C A32 | 7 *      |            | I       |   |   |   |    |
|                                        | Art.Dis/Var.             | Composizione | Super | Gr/Mt  | Armatura        | Mt<br>disponibili | Prezzo/Mt | Mt richiesti | Note |      |          |          |            |         |   |   |   |    |
|                                        | 223.722/10               | 100% WV      | - 2   | 50/260 | 1.8             | 82,47             | 49,00     | 223_722_10   |      |      |          |          |            |         |   |   |   |    |
|                                        | 223.722/11               | 100% WV      | - 2   | 50/260 | -               | 313,74            | 49,00     | 223_722_11   |      |      |          |          |            |         |   |   |   |    |
|                                        | 223.722/12               | 100% WV      | - 2   | 50/260 |                 | 245,53            | 49,00     | 223_722_12   |      |      |          |          |            |         |   |   |   |    |
|                                        | 223.722/13               | 100% WV      | - 2   | 50/260 | 12              | 272,22            | 49,00     | 223_722_13   |      |      |          |          |            |         |   |   |   |    |
|                                        | 223.722/14               | 100% WV      | - 2   | 50/260 | 1               | 92,95             | 49,00 [   | 223_722_14   |      |      |          | _        | -          |         |   |   |   |    |
|                                        | 223.722/15               | 100% WV      | - 2   | 50/260 | -               | 174,50            | 49,00 [   | 223_722_15   |      |      |          | DRAGO    |            |         |   |   |   |    |
|                                        | 223.726/02               | 100% WV      | - 2   | 50/260 | 1 <sup>12</sup> | 151,13            | 49,00     | 223_726_02   |      |      |          | linear'  |            |         |   |   |   |    |
|                                        | 223.726/04               | 100% WV      | - 2   | 50/260 | -               | 34,13             | 49,00     | 223_726_04   |      |      |          |          |            |         |   |   |   |    |
|                                        | 223.730/01               | 100% WV      | - 2   | 50/260 |                 | 11,33             | 49,00     | 223_730_01   |      |      | 1        |          | -          |         |   |   |   |    |
|                                        | 223.730/02               | 100% WV      | - 2   | 50/260 | -               | 379,33            | 49,00     | 223_730_02   |      |      |          |          |            |         |   |   |   |    |
|                                        | 223.730/05               | 100% WV      | - 2   | 50/260 | 3               | 164,03            | 49,00     | 223,,730,05  |      | _    |          |          |            |         |   |   |   |    |
|                                        | 223.730/07               | 100% WV      | - 2   | 50/260 | . 8             | 83,88             | 49,00     | 223_730_07   |      |      |          |          |            |         |   |   |   |    |
|                                        | 223.736/01               | 100% WV      | - 2   | 50/260 | 8               | 171,43            | 49,00     | 223,,736,,01 |      |      |          |          |            |         |   |   |   |    |
|                                        | 223.736/02               | 100% WV      | - 2   | 50/260 | E.              | 234,96            | 49,00     | 223_736_02   |      |      |          |          |            |         |   |   |   |    |
|                                        | 223.736/05               | 100% WV      | - 2   | 50/260 |                 | 197,25            | 49,00     | 223_736_05   |      |      |          |          |            |         |   |   |   |    |
|                                        | 223.826/01               | 100% WV      | - 2   | 50/260 |                 | 109,33            | 49,00 [   | 223_826_01   |      |      |          |          |            |         |   |   |   |    |
|                                        | 223.826/02               | 100% WV      | - 2   | 50/260 | -               | 228,25            | 49,00 [   |              |      |      |          |          |            |         |   |   |   |    |

Una volta aperta la bunch selezionata inserisci nell'apposito spazio il metraggio desiderato.

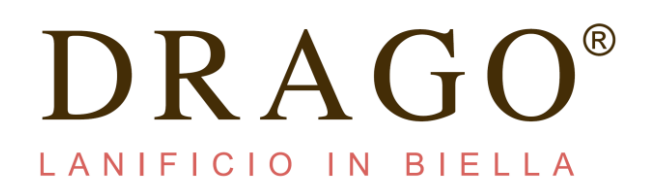

| https://dragob2btest.sintesisoftware.it/ht/prod. | icts/show/Bunch/291/10 |                 |            |                     |                   |           |              |      | (133%) | ··· 🖂 🕁  | Q, Cerca |            |         |              |         |               |
|--------------------------------------------------|------------------------|-----------------|------------|---------------------|-------------------|-----------|--------------|------|--------|----------|----------|------------|---------|--------------|---------|---------------|
| RAGO®                                            |                        |                 |            |                     |                   |           |              |      | HOME   | BUNCH    | CAPSULE  | CAMPIONARI | SERVIZI | <del>ک</del> |         | Q             |
| ICIO IN BIELLA                                   |                        |                 |            |                     |                   |           |              |      |        |          |          |            |         |              |         |               |
|                                                  |                        |                 |            |                     |                   |           |              |      | -      |          |          |            |         |              |         |               |
|                                                  | Vantage 3              | 3               |            |                     |                   |           |              |      | 223    | 223C A32 |          |            |         |              |         |               |
|                                                  | Art.Dis/Var.           | Composizione Si | iper Gr/Mt | Armatura            | Mt<br>disponibili | Prezzo/Mt | Mt richiesti | Note |        |          |          |            |         |              |         |               |
|                                                  | 223.722/10             | 100% WV         | - 250/260  | -                   | 82,47             | 49,00     | 3,5          |      |        |          |          |            |         |              |         |               |
|                                                  | 223.722/11             | 100% WV         | - 250/260  |                     | 313,74            | 49,00     | 223_722_11   |      |        |          |          |            |         |              |         |               |
|                                                  | 223.722/12             | 100% WV         | - 250/260  | PC                  | 245,53            | 49,00     | 223_722_12   |      |        |          |          |            |         |              |         |               |
|                                                  | 223.722/13             | 100% WV         | - 250/260  | 6                   | 272,22            | 49,00     | 223_722_13   |      |        |          |          |            |         |              |         |               |
|                                                  | 223.722/14             | 100% WV         | - 250/260  |                     | 92,95             | 49,00     | 223_722_14   |      |        |          | _        | -          |         |              |         |               |
|                                                  | 223.722/15             | 100% WV         | - 250/260  | 17 - <del>1</del> 2 | 174,50            | 49,00     | 223_722_15   |      |        |          | DRAGO    |            |         |              |         |               |
|                                                  | 223.726/02             | 100% WV         | - 250/260  | 0.12                | 151,13            | 49,00     | 223_726_02   |      |        |          |          |            |         |              |         |               |
|                                                  | 223.726/04             | 100% WV         | - 250/260  | 0 7                 | 34,13             | 49,00     | 223_726_04   |      |        |          |          |            |         |              |         |               |
|                                                  | 223.730/01             | 100% WV         | - 250/260  |                     | 11,33             | 49,00     | 223_730_01   |      |        |          |          | 4          |         |              |         |               |
|                                                  | 223.730/02             | 100% WV         | - 250/260  | н н н               | 379,33            | 49,00     | 223_730_02   |      |        |          |          |            |         |              |         |               |
|                                                  | 223.730/05             | 100% WV         | - 250/260  |                     | 164,03            | 49,00     | 223,,730,05  |      |        |          |          |            |         |              |         |               |
|                                                  | 223.730/07             | 100% WV         | - 250/260  | ы н                 | 83,88             | 49,00 [   | 223_730_07   |      |        |          |          |            |         |              |         |               |
|                                                  | 223.736/01             | 100% WV         | - 250/260  | n e                 | 171,43            | 49,00     | 223,,736,,01 |      |        |          |          |            |         |              |         |               |
|                                                  | 223.736/02             | 100% WV         | - 250/260  |                     | 234,96            | 49,00     | 223_736_02   |      |        |          |          |            |         |              |         |               |
|                                                  | 223.736/05             | 100% WV         | - 250/260  | 0 =                 | 197,25            | 49,00     | 223_736_05   |      |        |          |          |            |         |              |         |               |
|                                                  | 223.826/01             | 100% WV         | - 250/260  | 17 H                | 109,33            | 49,00     | 223_826_01   |      |        |          |          |            |         | -            | ntagram |               |
|                                                  | 223.826/02             | 100% WV         | - 250/260  | -                   | 228,25            | 49,00     | 223_826_02   |      |        |          |          |            |         |              | 1       | A kohei, sug  |
|                                                  | 223.826/03             | 100% WV         | - 250/260  | -                   | 102.63            | 49.00     | 223.826.03   | 1    |        |          |          |            |         | 1            | 10      | di www.inttag |

Nota: lo spazio dedicato ai metri è "intelligente", ovvero non accetta un inserimento di valori non numerici; accetta la virgola come separatore dei decimali (non permette l'inserimento del carattere "."in modo da non confondere l'utente); valida quindi il valore immesso.

- L'ordine dovrà essere confermato, dopo aver digitato il tasto invio, attraverso la selezione del tasto *Aggiungi* presente nella parte inferiore della videata.

| Vantage 3    | 3            |        |         |                 |                   |           |              |       | 223 223C A327 • |         |  |  |
|--------------|--------------|--------|---------|-----------------|-------------------|-----------|--------------|-------|-----------------|---------|--|--|
| Art.Dis/Var. | Composizione | e Supe | r Gr/Mt | Armatura        | Mt<br>disponibili | Prezzo/Mt | Mt richiesti | Note  |                 |         |  |  |
| 223.722/10   | 100% WV      | 4      | 250/260 | 1 12            | 82,47             | 49,00     | 3,5          |       | 1               |         |  |  |
| 223.722/11   | 100% WV      | -      | 250/260 | -               | 313,74            | 49,00     | 223_722_11   | ]     |                 |         |  |  |
| 223.722/12   | 100% WV      |        | 250/260 |                 | 245,53            | 49,00     | 223_722_12   |       |                 |         |  |  |
| 223.722/13   | 100% WV      | 11     | 250/260 | 10 B            | 272,22            | 49,00     | 223_722_13   | 1     |                 |         |  |  |
| 223.722/14   | 100% WV      | - 11   | 250/260 | ÷.              | 92,95             | 49,00     | 223.,722.,14 |       |                 |         |  |  |
| 223.722/15   | 100% WV      | ±1     | 250/260 | . e             | 174,50            | 49,00     | 223_722_15   |       |                 |         |  |  |
| 223.726/02   | 100% WV      | 4      | 250/260 | ю н.<br>Н       | 151,13            | 49,00     | 223,726,02   | ]     |                 |         |  |  |
| 223.726/04   | 100% WV      | 12     | 250/260 | ( <del>-</del>  | 34,13             | 49,00     | 223,726,04   |       |                 |         |  |  |
| 223.730/01   | 100% WV      | 7      | 250/260 | ( <del>.</del>  | 11,33             | 49,00     | 223_730_01   |       |                 |         |  |  |
| 223.730/02   | 100% WV      | -      | 250/260 | с. ж.           | 379,33            | 49,00     | 223,730,02   |       |                 |         |  |  |
| 223.730/05   | 100% WV      | 12     | 250/260 | 1 2             | 164,03            | 49,00     | 223_730_05   |       |                 |         |  |  |
| 223.730/07   | 100% WV      | Π      | 250/260 | Ň т             | 83,88             | 49,00     | 223_730_07   |       | Composizione    | 100% WV |  |  |
| .223.736/01  | 100% WV      |        | 250/260 | 1 . H           | 171,43            | 49,00     | 223_736_01   |       | Super<br>Gr/Mt  |         |  |  |
| 223.736/02   | 100% WV      | 4      | 250/260 | ) #             | 234,96            | 49,00     | 223,736,02   |       | Armatura        | -       |  |  |
| 223.736/05   | 100% WV      | 7.     | 250/260 | 0 = =           | 197,25            | 49,00     | 223.,736.,05 |       | ]               |         |  |  |
| 223.826/01   | 100% WV      |        | 250/260 | й. <del>н</del> | 109,33            | 49,00     | 223_826_01   |       | 1               |         |  |  |
| 223.826/02   | 100% WV      | 4      | 250/260 | <u>н</u> н      | 228,25            | 49,00     | 223.826.02   |       | ]               |         |  |  |
| 223.826/03   | 100% WV      | -      | 250/260 | H               | 102,63            | 49,00     | 223_826_03   |       |                 |         |  |  |
| 223.826/04   | 100% WV      | 15     | 250/260 | 1 m             | 157,8             | AGGIUNGI  | CARRELLO     | CERCA | 1               |         |  |  |

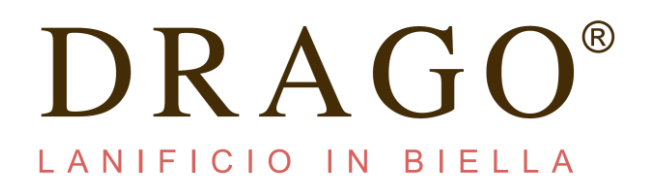

Nota: per acquistare più tagli di una singola variante effettuare la precedente operazione sostituendo di volta in volta il metraggio occorrente confermando ogni ordine attraverso il tasto *Enter* della tastiera o il bottone *Aggiungi* ai piedi della pagina.

Accedere al carrello una volta terminata la scelta. Il pulsante *Carrello* si trova alla destra del comando *Aggiungi* oppure nella barra del menù principale

| DRAGO®              |            |         |             |             |          |                | HOME | BUNCH | CAPSULE  | CAMPIONARI | SERVIZI | ल | 1 | Q I                    | 10 |
|---------------------|------------|---------|-------------|-------------|----------|----------------|------|-------|----------|------------|---------|---|---|------------------------|----|
| LANIFICIO IN BIELLA |            |         |             | disponibili |          |                |      |       |          |            |         |   |   | <b>K</b>               |    |
|                     | 223.722/10 | 100% WV | <br>250/260 | <br>82,47   | 49,00    | 223_722_10     | ]    |       |          |            |         |   |   | $\boldsymbol{\Lambda}$ |    |
|                     | 223.722/11 | 100% WV | <br>250/260 | <br>313,74  | 49,00    | 223_722_11     | 1    |       |          |            |         |   |   | V                      |    |
|                     | 223.722/12 | 100% WV | <br>250/260 | <br>245,53  | 49,00    | 223_722_12     |      |       |          |            |         |   |   |                        |    |
|                     | 223.722/13 | 100% WV | <br>250/260 | <br>272,22  | 49,00    | 223_722_13     |      |       |          |            |         |   |   |                        |    |
|                     | 223.722/14 | 100% WV | <br>250/260 | <br>92,95   | 49,00    | 223_722_14     |      |       |          |            |         |   |   |                        |    |
|                     | 223.722/15 | 100% WV | <br>250/260 | <br>174,50  | 49,00    | 223_722_15     |      |       | DRAGO    |            |         |   |   |                        |    |
|                     | 223.726/02 | 100% WV | <br>250/260 | <br>151,13  | 49,00    | 223_726_02     |      |       | Vintege* |            |         |   |   |                        |    |
|                     | 223.726/04 | 100% WV | <br>250/260 | <br>34,13   | 49,00    | 223,,726,,04   |      |       |          |            |         |   |   |                        |    |
|                     | 223.730/01 | 100% WV | <br>250/260 | <br>11,33   | 49,00    | 223_730_01     |      |       |          | 4          |         |   |   |                        |    |
|                     | 223.730/02 | 100% WV | <br>250/260 | <br>379,33  | 49,00    | 223_730_02     |      |       |          |            |         |   |   |                        |    |
|                     | 223.730/05 | 100% WV | <br>250/260 | <br>164,03  | 49,00    | 223_730_05     |      |       |          |            |         |   |   |                        |    |
|                     | 223.730/07 | 100% WV | <br>250/260 | <br>83,88   | 49,00    | 223_730_07     | 1    |       |          |            |         |   |   |                        |    |
|                     | 223.736/01 | 100% WV | <br>250/260 | <br>171,43  | 49,00    | 223_736_01     | ]    |       |          |            |         |   |   |                        |    |
|                     | 223.736/02 | 100% WV | <br>250/260 | <br>234,96  | 49,00    | 223_736_02     | 1    |       |          |            |         |   |   |                        |    |
|                     | 223.736/05 | 100% WV | <br>250/260 | <br>197,25  | 49,00    | 22373605       | 1    |       |          |            |         |   |   |                        |    |
|                     | 223.826/01 | 100% WV | <br>250/260 | <br>109,33  | 49,00    | 223_826_01     | 1    |       |          |            |         |   |   |                        |    |
|                     | 223.826/02 | 100% WV | <br>250/260 | <br>228,25  | 49,00    | 223_826_02     | 1    |       |          |            |         |   |   |                        |    |
|                     | 223.826/03 | 100% WV | <br>250/260 | <br>102,63  | 49,00    | 223_826_03     | 1    |       |          |            |         |   |   |                        |    |
|                     | 223.826/04 | 100% WV | <br>250/260 | <br>157,86  | 49,00    | 223_826_04     | 1    |       |          |            |         |   |   |                        |    |
|                     | 223.830/02 | 100% WV | <br>250/260 | <br>119,52  | 49,00    | 223_830_02     | 1    |       |          |            |         |   |   |                        |    |
|                     | 223.830/06 | 100% WV | <br>250/260 | <br>99,7    | AGGIUNGI | CARRELLO CERCA | 1    |       |          |            |         |   |   |                        |    |
|                     | 223.831/01 | 100% WV | <br>250/260 | <br>304,16  | 49,00    | 223_83         | 1    |       |          |            |         |   |   |                        |    |
|                     | 223.831/03 | 100% WV | <br>250/260 | <br>10,35   | 49,00    | 223_831_33     | 1    |       |          |            |         |   |   |                        |    |

Nota: il Carrello (riporta costantemente il numero di ordini da te effettuati fino a quel momento). La funzione carrello è sempre presente nella barra superiore delle pagine disponibili e all'interno di ogni singola bunch.

Una volta entrato all'interno del carrello, con alcuni semplici passaggi potrai concludere l'ordine.

| DRAGO®                                                                                                    |             |        |      |              | HOME | PRODOTTI | SERVIZI | CARRELLO       | DRAGO S.P.A. | LOGOUT | 88        |
|----------------------------------------------------------------------------------------------------|-------------|--------|------|--------------|------|----------|---------|----------------|--------------|--------|-----------|
| DETTAGLIO UTENTE                                                                                                    | CARRELLO    |        |      |              |      |          |         |                |              |        |           |
| Seleziona un cliente:                                                                                                    |             |        |      |              |      |          |         |                |              |        |           |
| 4                                                                                                    | Bunch/Stock | Art.   | Dis. | Var.         |      |          |         | Mt richiesti   | Totali (€)   | €/Mt   | Note      |
| And and a second second second second second second second second second second second second second second se                                                                                                    | В           | 7WA379 | 001  | 01           |      |          |         | 3,5            | 165,55       | 47,30  | $\otimes$ |
| Anagrafica cliente                                                                                                    |             |        |      |              |      |          |         | Imponibile     | 165,55 €     |        |           |
| s                                                                                                    |             |        |      |              |      |          |         | Spedizione     | 8,65 €       |        | Q         |
|                                                                                                    |             |        |      |              |      |          |         | IVA            | 38,32 €      | 22%    |           |
| 8                                                                                                    |             |        |      |              |      |          |         | Bollo virtuale | 0 t          | 2,00 € |           |
| 0                                                                                                    |             |        |      |              |      |          |         | Totale ordine  | 212,52 €     |        |           |
| And and a second second s |             |        |      |              |      |          |         |                |              |        |           |
|                                                                                                    |             |        |      |              |      |          |         |                |              |        |           |
| Spedire a:                                                                                                    |             |        |      | INVIA ORDINE |      | svu      | ATO     |                | AGGIORNA     |        |           |
|                                                                                                    |             |        |      |              |      |          |         |                |              |        |           |
| Ndte                                                                                                    |             |        |      |              |      |          |         |                |              |        |           |
|                                                                                                    |             |        |      |              |      |          |         |                |              |        |           |
|                                                                                                    |             |        |      |              |      |          |         |                |              |        |           |
| 8                                                                                                    |             |        |      |              |      |          |         |                |              |        |           |
|                                                                                                    |             |        |      |              |      |          |         |                |              |        |           |

Nella pagina di gestione del carrello la procedura consente di selezionare il cliente a cui caricare l'ordine attraverso l'apposito menù a tendina o scrivendo direttamente il nome del cliente del medesimo spazio.

# $DRAGO^{e}$ LANIFICIO IN BIELLA

### **DRAGO**<sup>®</sup>

HOME PRODOTTI SERVIZI CARRELLO DRAGO S.P.A. LOGOUT III

| DETTAGLIO UTENTE      | CARRELLO    |        |      |              |        |                |            |        |      |           |
|-----------------------|-------------|--------|------|--------------|--------|----------------|------------|--------|------|-----------|
| Seleziona un cliente: |             |        |      |              |        |                |            |        |      |           |
|                       | Bunch/Stock | Art.   | Dis. | Var.         |        | Mt richiesti   | Totali (€) | €/Mt   | Note |           |
|                       | В           | 7WA379 | 001  | 01           |        | 3,5            | 165,55     | 47,30  |      | $\otimes$ |
| Anagrafica cliente    |             |        |      |              |        | Imponibile     | 165,55€    |        |      |           |
|                       |             |        |      |              |        | Spedizione     | 8,65 €     |        |      | Q.        |
|                       |             |        |      |              |        | IVA            | 38,32 €    | 22%    |      |           |
|                       |             |        |      |              |        | Bollo virtuale | 0 €        | 2,00 € |      |           |
|                       |             |        |      |              |        | Totale ordine  | 212,52 €   |        |      |           |
| Spedire a:            |             |        | 1    | INVIA ORDINE | SVUOTA | A66            | IORNA      |        |      |           |

All'interno della schermata finale sono presenti tutte le informazioni relative al cliente, con listini dedicati (modificabili in qualsiasi momento) e tutte le relative informazioni fiscali

### DRAGO®

|                       | 7           |        |      |              | HOME | PRODOTTI | SERVIZI | CARRELLO       | DRAGO S.P.A. LO | GOUT   | 13   |           |
|-----------------------|-------------|--------|------|--------------|------|----------|---------|----------------|-----------------|--------|------|-----------|
| DETTAGLIO UTENTE      | CARRELLO    |        |      |              |      |          |         |                |                 |        |      |           |
| Seleziona un cliente: | Bunch/Stock | Art.   | Dis. | Var.         |      |          |         | Mt richiesti   | Totali (€)      | €/Mt   | Note |           |
|                       | В           | 7WA379 | 001  | 01           |      |          |         | 3,5            | 165,55          | 47,30  |      | $\otimes$ |
| Anagrafica cliente    |             |        |      |              |      |          |         | Imponibile     | 165,55€         |        |      |           |
|                       |             |        |      |              |      |          |         | Spedizione     | 8,65 €          |        |      | Q         |
|                       |             |        |      |              |      |          |         | IVA            | 38,32 €         | 22%    |      |           |
|                       |             |        |      |              |      |          |         | Bollo virtuale | 0€              | 2,00 € |      |           |
| Spedire a:            |             |        | 1    | INVIA ORDINE | 1    | S        | VUOTA   | 1              | AGGIORNA        |        |      |           |
|                       |             |        |      |              |      |          |         |                |                 |        |      |           |

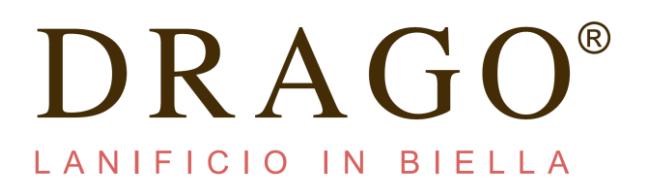

E' inoltre presente una casella note per inserire qualsiasi informazione relativa a listini, pendagli e spedizioni.

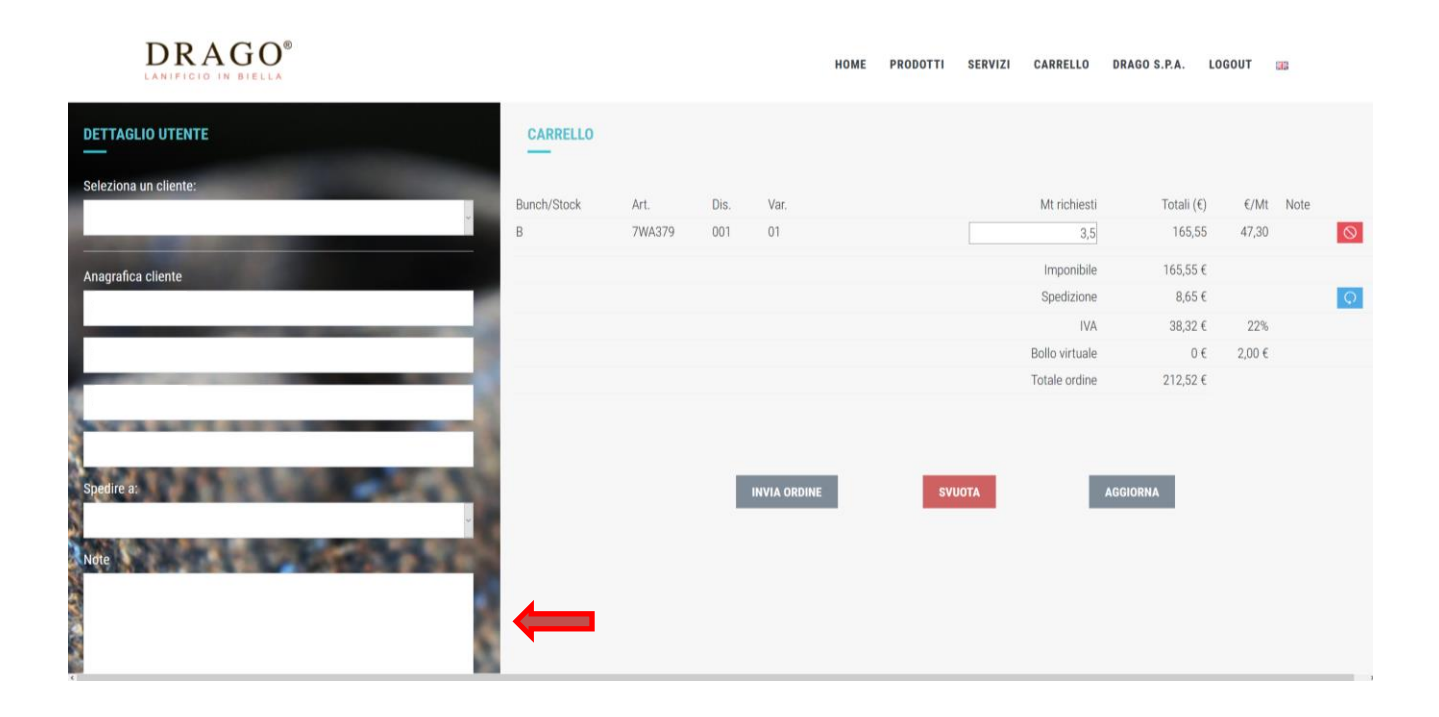

E' possibile inoltre selezionare l'indirizzo di spedizione nell'apposita sezione

| DETTAGLIO UTENTE      |   |
|-----------------------|---|
| Seleziona un cliente: |   |
| ·                     |   |
| Anagrafica cliente    |   |
|                       |   |
|                       |   |
|                       |   |
|                       | 3 |
| Spedire a:            |   |
|                       |   |

In caso si voglia modificare l'indirizzo di spedizione selezionare la voce: Altre destinazioni e compilare il format predisposto

# DRAGO®

|       | Spedire a:         |    |
|-------|--------------------|----|
| 5     | Altra destinazione | ~  |
|       | Altra destinazione |    |
| 14.4  | Nome               |    |
|       | Indirizzo          | ŝ  |
| - COV | Località           | I. |
|       | САР                | 1  |
|       |                    | K  |

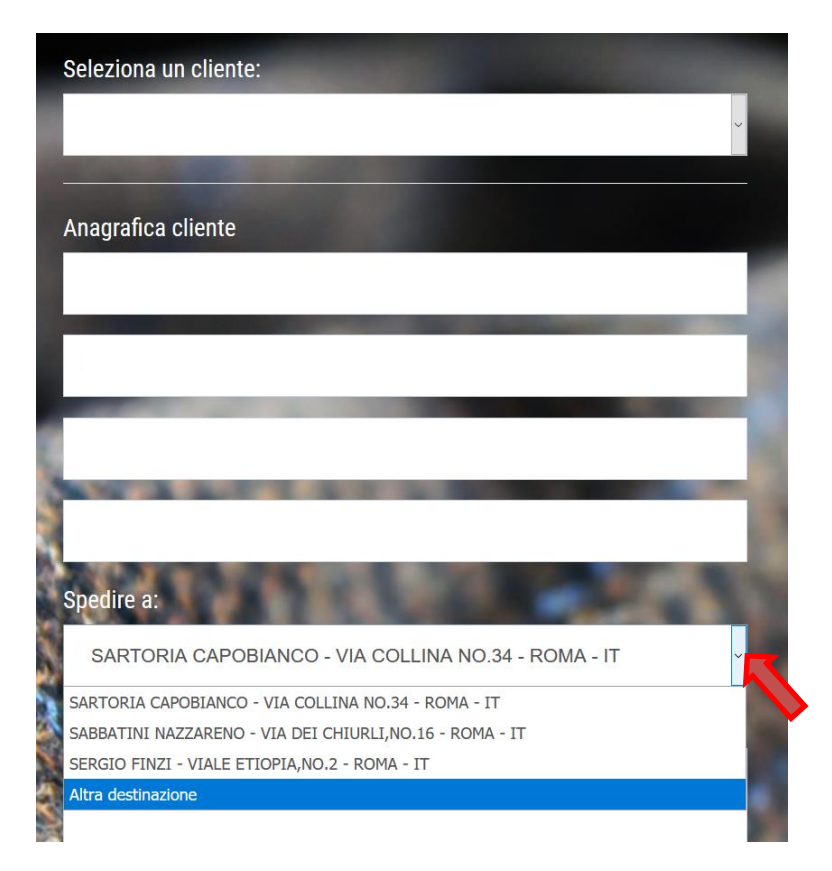

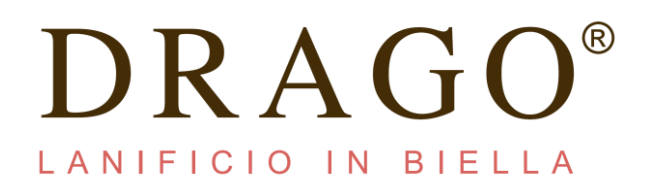

#### Una volta completato l'ordina basterà selezionare il tasto: INVIA ORDINE

|             |        |      |              | HOME         | PRODOTTI | SERVIZI | CARRELLO       | DRAGO S.P.A. | LOGOUT   |      |           |
|-------------|--------|------|--------------|--------------|----------|---------|----------------|--------------|----------|------|-----------|
|             |        |      |              |              |          |         |                |              |          |      |           |
| Bunch/Stock | Art.   | Dis. | Var.         |              |          |         | Mt richiesti   | Totali (€    | €) €/Mt  | Note |           |
| В           | 7WA379 | 001  | 01           |              |          |         | 3,5            | 165,5        | 5 47,30  |      | $\otimes$ |
|             |        |      |              |              |          |         | Imponibile     | 165,55       | €        |      |           |
|             |        |      |              |              |          |         | Spedizione     | 8,65         | €        |      | Ģ         |
|             |        |      |              |              |          |         | IVA            | 38,32        | € 22%    |      |           |
|             |        |      |              |              |          |         | Bollo virtuale | 0            | € 2,00 € |      |           |
|             |        |      |              |              |          |         | Totale ordine  | 212,52       | €        |      |           |
|             |        |      |              |              |          |         |                |              |          |      |           |
|             |        |      |              |              |          |         |                |              |          |      |           |
|             |        |      |              |              | _        |         | _              |              |          |      |           |
|             |        |      | INVIA ORDINE |              | รงเ      | ATOL    |                | AGGIORNA     |          |      |           |
|             |        |      |              |              |          |         |                |              |          |      |           |
|             |        |      |              | $\checkmark$ |          |         |                |              |          |      |           |

Al termine della procedura comparirà in alto la scritta: ORDINE INVIATO CORRETTAMENTE

|                |                       |        |              | HOME | PRODOTTI | SERVIZI           | CARRELLO | DRAGO S.P.A. | LOGOUT |      |  |
|----------------|-----------------------|--------|--------------|------|----------|-------------------|----------|--------------|--------|------|--|
| CARRELLO       |                       |        |              |      |          |                   |          |              |        |      |  |
| Ordine inviato | ) corretta            | mente. |              |      |          |                   |          |              |        |      |  |
| Bunch/Stock    | 3unch/Stock Art. Dis. |        |              |      |          | N<br>nto trovato. |          | Totali (€)   | €/Mt   | Note |  |
|                |                       |        |              |      |          |                   |          |              |        |      |  |
|                |                       |        | INVIA ORDINE |      | S        | VUOTA             |          | AGGIORNA     |        |      |  |